## Exercice de manipulation n°5 : annulation d'un DAE intégré dans l'application sur la base d'un modèle (Produits énergétiques)

**OBJECTIFS**:

- ∗ Saisie d'un modèle de DAE.
- \* Annulation du DAE pour cause commerciale

MODALITÉS D'ACCÈS À GAMMA :

- \* adresse : <u>https://formpro.douane.gouv.fr/</u>
- x identifiant : FormGamma\_votre DI de rattachement (voir fiche)
- **\*** MOT DE PASSE : FORM12345678!

## <u>ÉNONCÉ</u> :

Responsable du <u>service expédition</u> de la société SOCIÉTÉ PRODUITS ENERGÉTIQUES (n° accise voir fiche), société installée à Paris (75), vous êtes chargé de créer des modèles de DAE destinés à couvrir le trafic régulier que vous entretenez avec certaines sociétés, notamment la société SOCIÉTÉ CARBURANTS (n° accise voir fiche) basée à PARIS (75).

Marchandises concernées par ce mouvement :

12 000 litres de gazole (position 27.10.19.41) qui viennent d'arriver sous DAU de Russie (DAU n°00000000456287). Bureau de douane d'importation : Le Havre Antifer.

Votre service comptabilité vous communique les données suivantes :

- N° référence interne : 562211
- N° facture : W879856, émise le 26 mars 2017

Le service logistique vous transmet les informations suivantes :

- 1. Transport à effectuer par remorque 123AB76.
- SOCIÉTÉ PRODUITS ENERGÉTIQUES organise le premier transport et prend la responsabilité de ce mouvement de marchandises soumises à accises.
- Coordonnées de la société de transport : Jet Star SA (n° TVA FR-AA-045662122)
  65 Quai des brumes
  76610 LE HAVRE
- la marchandise expédiée est couverte par un DAE valable 5 jours.

Sur la base des données indiquées ci-dessus, vous réaliserez les étapes suivantes :

✓ Étape 1 : intégration des données du DAE à l'import et émission

## **DNRFP – AVRIL 2017**

## Formation OPERATEURS GAMMA

- ✓ Étape 2 : enregistrement du DAE en tant que modèle
- ✓ Étape 3 : annulation du DAE pour raison commerciale
- ✓ Étape 4 : émission d'un nouveau DAE à partir du modèle créé précédemment
- ✓ Étape 5 : Connectez-vous sous le profil du destinataire du DAE. Etablissez le certificat de réception, en précisant que vous acceptez la réception même si elle n'est pas entièrement conforme à la commande (il manque 200 litres dans la cargaison).
- ✓ Étape 6 : consultation des différents états du DAE côté expéditeur.